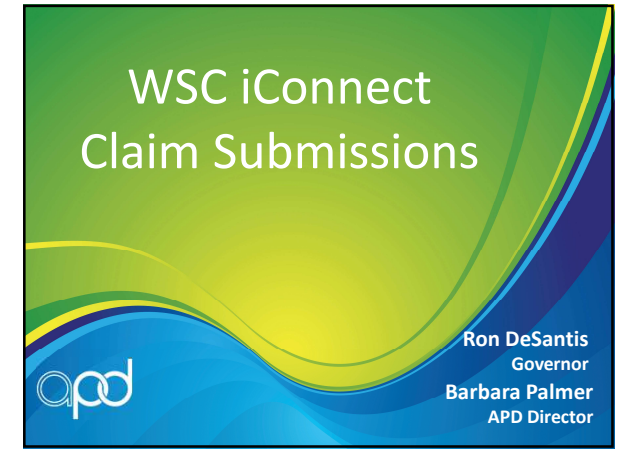

1

## Learning Objectives

- Claim submission
- iConnect Pre-adjudication
- Resubmitting a denied claim
- Voiding and replacing a claim

2

## **Claim Submission**

- •There are three ways a support coordination agency can submit a claim
  - $\circ$  Single claim entry
  - $\circ$  Batch claim entry
  - $\circ$  837 file upload
- Claims are submitted by the agency owner / solo WSC / billing agent

## Single Claim Entry (SCE)

- The Solo WSC / WSC Agency Owner, using the Service Provider role, accesses the Single Claim Entry link on My Dashboard
- This will open a blank SCE screen

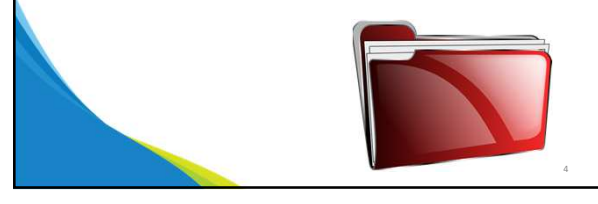

4

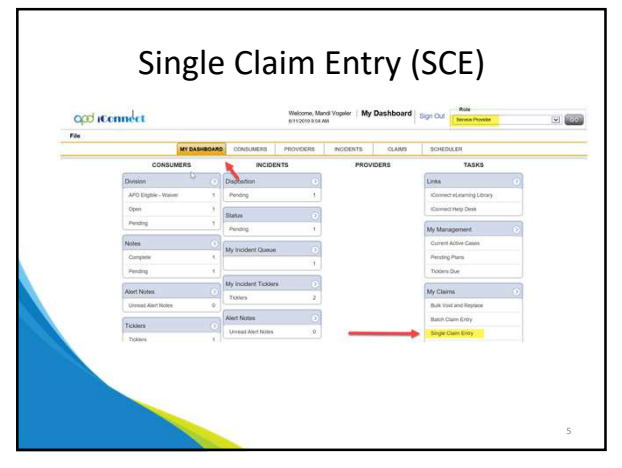

5

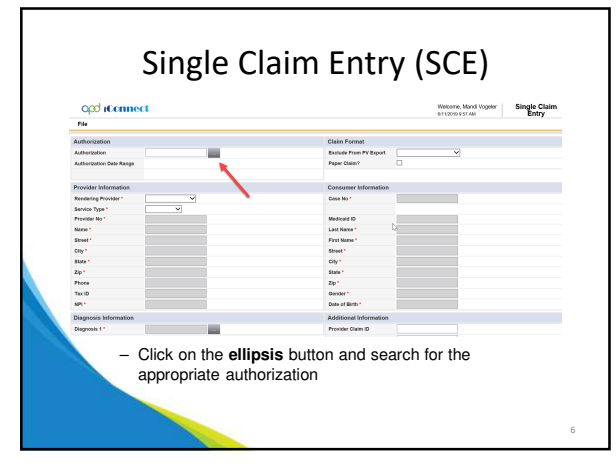

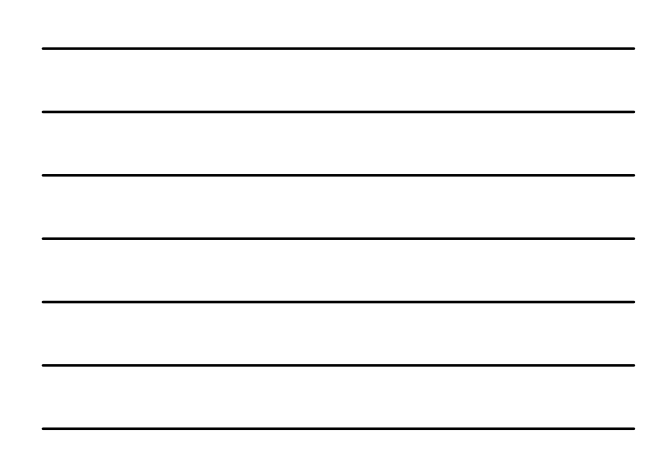

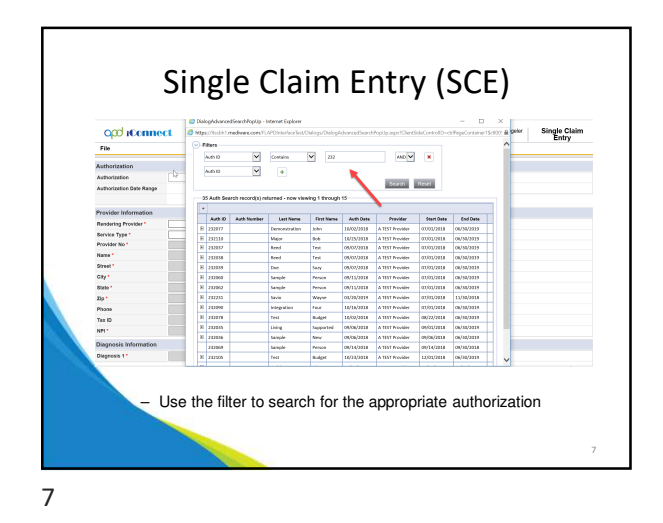

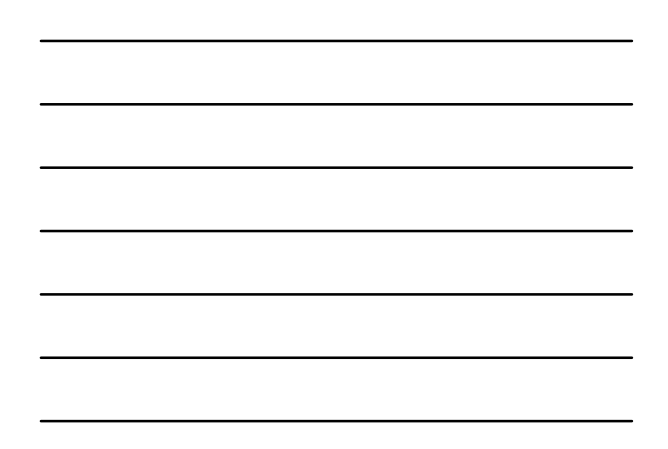

<text><image><text>

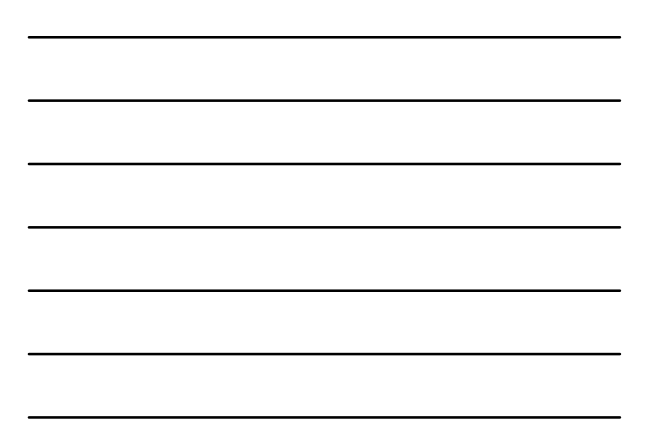

8

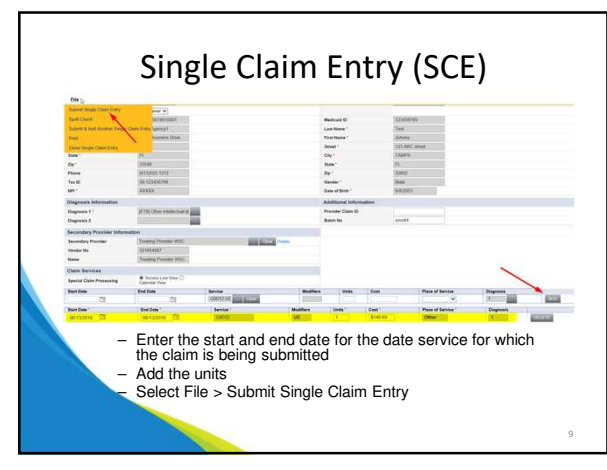

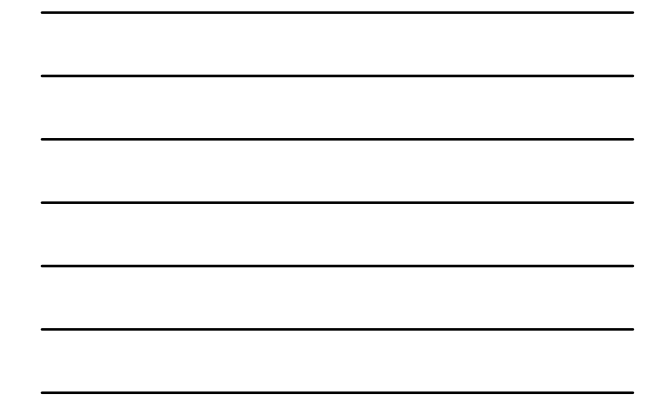

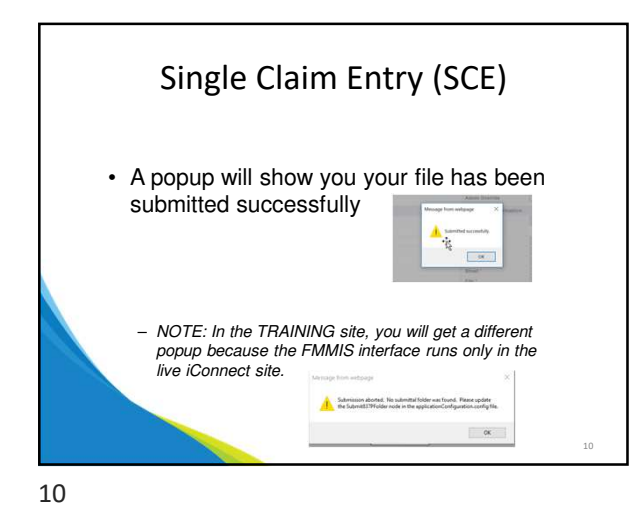

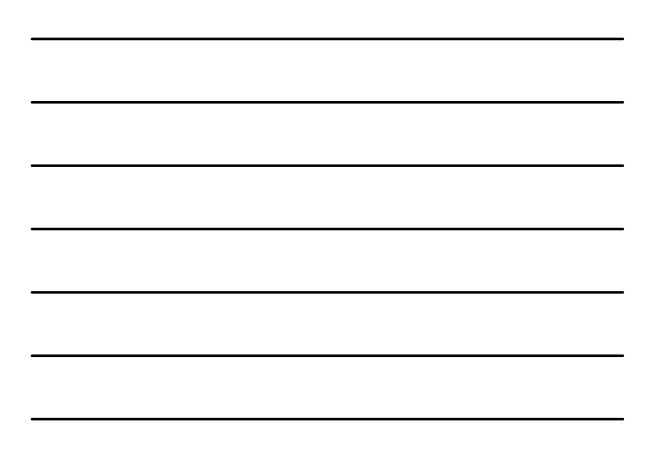

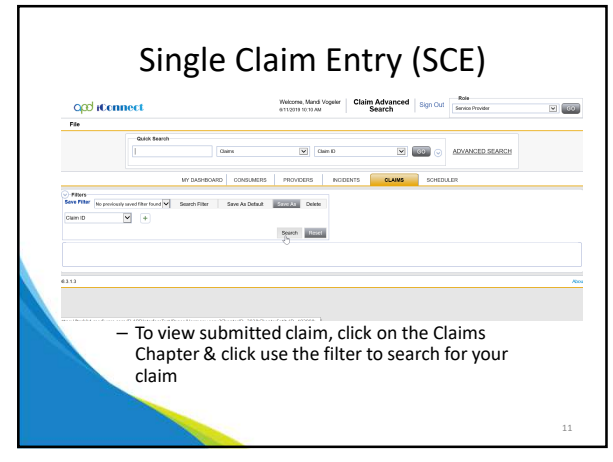

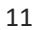

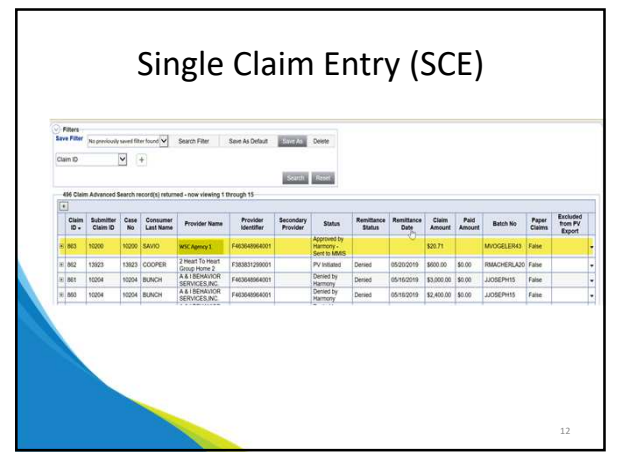

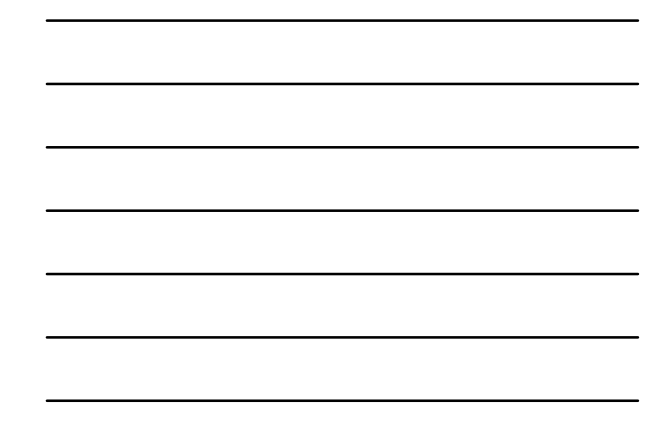

| Developera         |                         |                                     |      |  |
|--------------------|-------------------------|-------------------------------------|------|--|
|                    | Cloim ID                | 895                                 |      |  |
| Consumer           | Submitter Claim ID      | 10002                               |      |  |
|                    | Consumer Name           | REED, TEST                          |      |  |
| cami cesnis        | Case No.                | 93002                               |      |  |
| Service Details    | Original Claim ID       | 865 Original Calm Date              | blc. |  |
| Renillance         | Batch No                | MVOGELER44                          |      |  |
| Coart Aquitation   | Status                  | Approved by marmony - Sent to MVIIS |      |  |
| Service Aduatmenta | 40.0                    | 540310                              |      |  |
| Notes              | Cloim Status ID         | 1998                                |      |  |
|                    | Rulo Name               |                                     |      |  |
| HIPAA EDI Files    | EOP Date                |                                     |      |  |
|                    | Export Oate             |                                     |      |  |
|                    | Export to GL            | No                                  |      |  |
|                    | Paper Claim?            | No                                  |      |  |
|                    | Printed Date            |                                     |      |  |
|                    | Pending Hanual Approval | No                                  |      |  |
|                    | Excluded from PV Export |                                     |      |  |

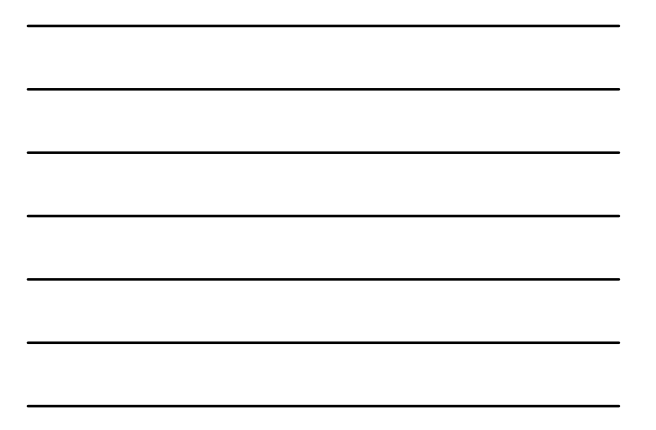

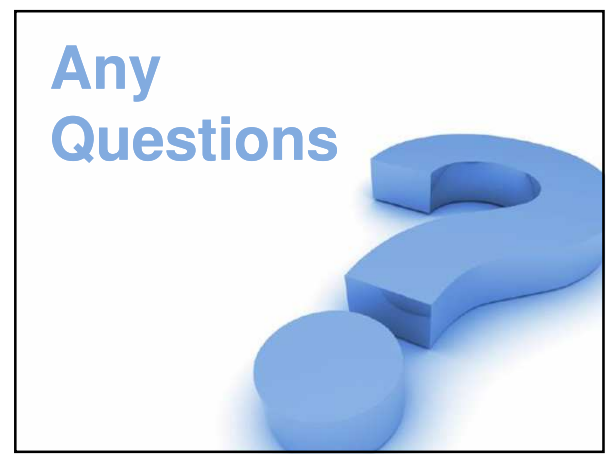

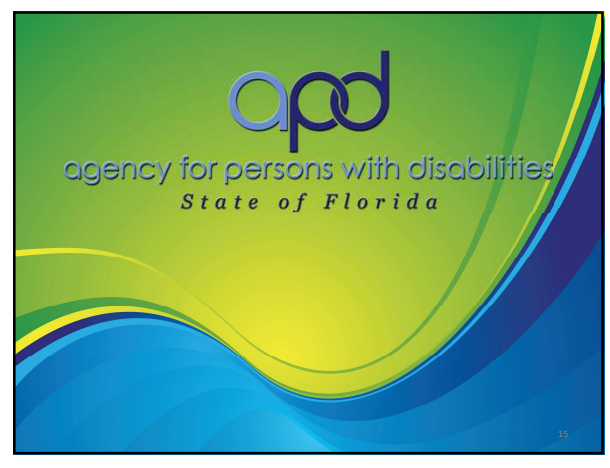